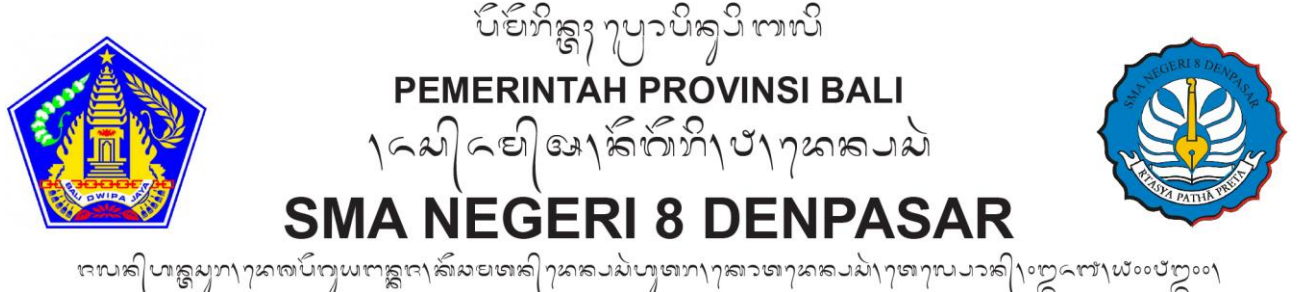

ອັດເກັສໃຫ້ສູມກາງສາດບົດເພຕາສູອາສານຍາສາຊາສານຍາສາງກ່ອງກາງສາດຍາຍສາມນາງທາງແນວກຄູໃຈຕິວະຫາໃນຈະບົດຈະດຳ Jalan Antasura, Desa Peguyangan Kaja, Kecamatan Denpasar Utara, Kota Denpasar, Telepon : (0361) 9008300 Laman : www.sman8denpasar.sch.id, Pos-el : sman8denpasar@gmail.com

## MEKANISME PENDAFTARAN KEMBALI PENERIMAAN PESERTA DIDIK BARU (PPDB) SMA NEGERI 8 DENPASAR TAHUN 2024

- 1. Melakukan Lapor Diri pada situs portal https://smabali.siap-ppdb.com
  - a. Pilih Kelompok Jalur Pendaftaran sesuai pendaftaran awal.

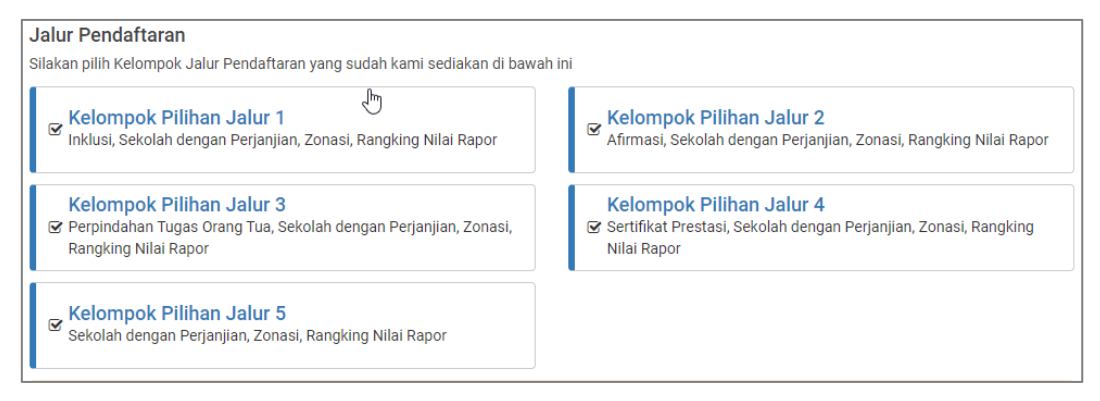

b. Pilih Daftar Kelompok Jalur sesuai dengan jalur kelulusan yang diterima disekolah tujuan

| Sekolah Menengah Atas (SMA)<br>Afirmasi | Sekolah Menengah Atas (SMA)<br>Sekolah dengan Perjanjian |
|-----------------------------------------|----------------------------------------------------------|
| 🖾 Lihat Jadwal                          | 🖄 Lihat Jadwal                                           |
| <b>*</b> 89                             | <b>#</b> 8                                               |
| 🛉 89000 Siswa                           | 🛉 253 Siswa                                              |
| Sekolah Menengah Atas (SMA)<br>Zonasi   | Rangking Nilai Rapor                                     |
| 🖾 Lihat Jadwal                          | 🔁 Lihat Jadwal                                           |
| <b>#</b> 89                             | # 89                                                     |

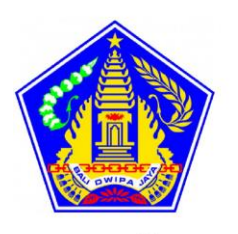

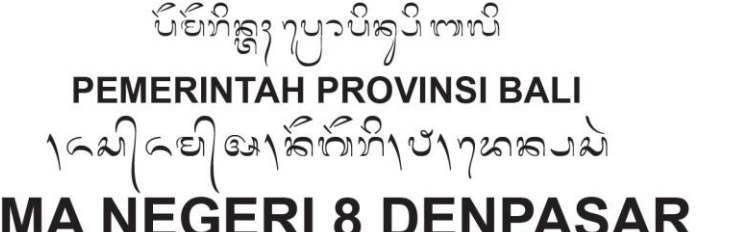

## SMA NEGERI 8 DENPASAR

หเกลโบเลลมทางหมายการและเลี้ยงออนไปของการและเล่าใจเป็นการเป็นการเป็นการเป็นการเป็นการเป็นการเป็นการเป็นการเป็นกา Jalan Antasura, Desa Peguyangan Kaja, Kecamatan Denpasar Utara, Kota Denpasar, Telepon : (0361) 9008300 Laman : www.sman8denpasar.sch.id, Pos-el : sman8denpasar@gmail.com

## Pilih menu Lapor Diri C.

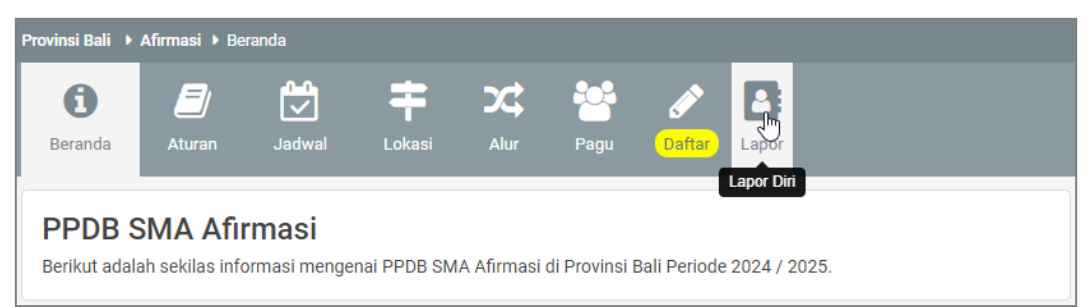

- Masukkan Nomor Peserta dan Kode Verifikasi yang terdapat pada Bukti Pengajuan d. Pendaftaran sebelumnya sesuai jalur kelulusan. Ikuti semua langkah yang disediakan sampai cetak bukti lapor diri.
- 2. Mengisi Formulir Pendaftaran Kembali pada situs : https://tinyurl.com/sma8readmission
- Bergabung di Grup Whatsapp Siswa Baru, dimana link grupnya dikirimkan oleh Operator Sekolah.
- 4. Pastikan setelah join grup Whatsapp, Nama dan About Profil diubah dengan format "NISN -NAMA LENGKAP" contoh : "0081814560 - I MADE SURYA DWIPAYANA".

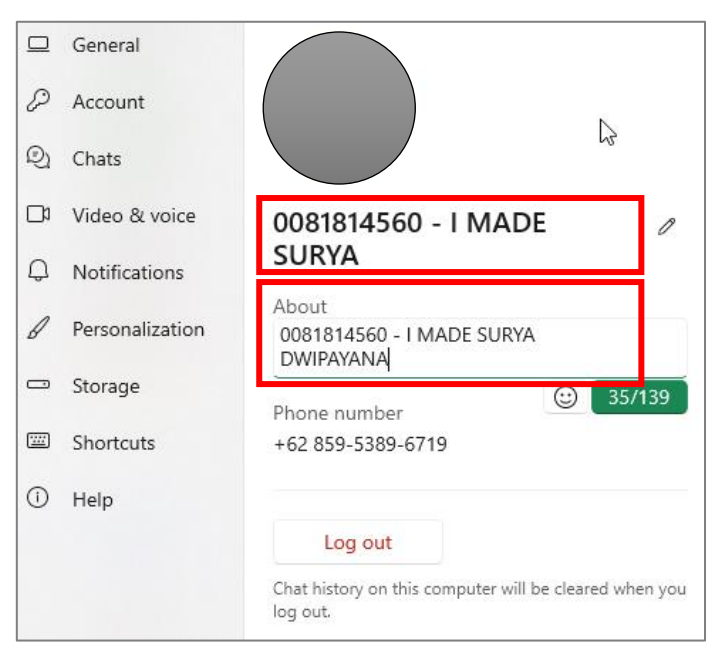